# PW 5 : CoAP Lab Exercise Using aiocoap on Localhost

Dr. Mohamed Amine Ferrag Guelma University

10/04/2025

### Objective

- Understand the basics of the Constrained Application Protocol (CoAP).
- Set up and run a CoAP server locally using aiocoap.
- Use a CoAP client script to demonstrate GET, POST, PUT, and DELETE operations.
- Verify and analyze the CoAP message exchanges between the client and the server.

## Lab Requirements

- A computer running Linux, macOS, or Windows.
- Python 3 installed.
- aiocoap library installed in a virtual environment.
- Terminal or command prompt access.

### Part 1: Setting Up the Environment

1. Create a Virtual Environment:

Open a terminal, navigate to your project directory, and execute:

python3 -m venv venv

Listing 1: Create Virtual Environment

#### 2. Activate the Virtual Environment:

On macOS/Linux, run:

source venv/bin/activate

Listing 2: Activate Virtual Environment

#### 3. Install aiocoap:

With the virtual environment activated, install the package:

pip install aiocoap

Listing 3: Install aiocoap

### Part 2: Running the CoAP Server

- 1. Prepare your CoAP server using the solution code provided in Section ?? below.
- 2. Open a terminal, ensure the virtual environment is activated, and run your server with:

python3 coap\_server.py

Listing 4: Start CoAP Server

- 3. The server should start and display the available CoAP endpoints:
  - GET coap://127.0.0.1/sensors/temp
  - POST coap://127.0.0.1/alarms
  - PUT coap://127.0.0.1/configuration/light1
  - DELETE coap://127.0.0.1/sensors/obsolete\_sensor

### Part 3: Using the CoAP Client

#### Step 3.1: Testing the GET Operation

- 1. Open a new terminal (with the virtual environment activated).
- 2. Run the client to perform a GET request to the temperature sensor endpoint:

python3 coap\_client.py GET

Listing 5: GET Request

3. Verify that the response contains the expected sensor data.

#### Step 3.2: Testing the POST Operation

1. Open another terminal, and run:

python3 coap\_client.py POST

Listing 6: POST Request

2. Check that the response indicates the successful creation of a new subordinate resource.

#### Step 3.3: Testing the PUT Operation

1. Run the following command to test updating or creating a configuration:

python3 coap\_client.py PUT

Listing 7: PUT Request

2. The client should receive a response confirming the update.

### Step 3.4: Testing the DELETE Operation

1. Run the client with the DELETE command to remove a resource:

python3 coap\_client.py DELETE

Listing 8: DELETE Request

2. Verify that the resource is marked as deleted by performing a subsequent GET request.

## Part 4: Additional Testing and Options

- Experiment with different payloads and observe the response codes.
- Test error conditions by sending malformed requests.
- Discuss security considerations and constrained network characteristics in CoAP.

# Troubleshooting Tips

- Server Not Running: Ensure the CoAP server is up and running in a separate terminal.
- **Incorrect URIs:** Double-check that the URIs in the client match those registered in the server.
- Environment Issues: Ensure you are working within the virtual environment and that there are no network restrictions.

# Conclusion

This lab exercise introduces students to the CoAP protocol by:

- Setting up a local CoAP server using aiocoap.
- Running a client to execute GET, POST, PUT, and DELETE requests.
- Troubleshooting common issues in IoT communication scenarios.

This hands-on lab provides a practical foundation for working with CoAP in resource-constrained environments, similar to real-world IoT applications.